## Содержание

| Сервер FastDPI |  | 3 |
|----------------|--|---|
|----------------|--|---|

# Сервер FastDPI

#### Переключение оборудования

Вы можете управлять только одним выбранным сервером FastDPI.

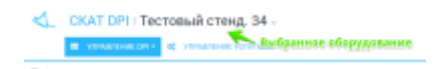

Для перехода в раздел Управление списком оборудования откройте Меню оборудования и нажмите "Выбрать из списка".

| $\triangleleft$ | CKAT DPI :                     | Тестовый сте            | енд. 34 √          |                               |
|-----------------|--------------------------------|-------------------------|--------------------|-------------------------------|
|                 | и управление                   | DEPESATIVCK FAST        | TDPI               |                               |
| -               |                                | обновление гори         | ЯЧИХ ПАРАМЕТРОВ    |                               |
|                 | УПРАВЛЕНИЕ DPI /               | • ИНФОРМАЦИЯ ОБ         | утройстве          |                               |
|                 | Outside                        | Q. ВЫБРАТЬ ИЗ СПИС      | жа                 |                               |
|                 | Cristan                        | УПРАВЛЕНИЕ СПИ          | КОМ ОБОРУДОВАНИЯ   |                               |
| 11              | Процессоры и памят             | b                       |                    |                               |
| 1±              | Использование п                | <b>Для переключе</b>    | ния оборудова      | Использование процессоров (%) |
| đ               | Пользовательские процессы (us) | Системные процессы (sy) | Процесс<br>fastdpi | 100 %                         |
|                 | 0.2                            | 0.2 100                 | 13.0 100           |                               |

Откроется список (с возможностью фильтрации) доступного оборудования.

| -   | Название            | lp            | Παρτ         | Логин   | - |
|-----|---------------------|---------------|--------------|---------|---|
| упі |                     |               |              |         |   |
|     | Тестовый стенд, 34  | 188.027.70.04 | 22           | arusnak |   |
| -   | Рабочий стенд .83 ! | 212-46-107-03 | 22           | dpisu   |   |
| ne  |                     | K             |              |         |   |
| 6   |                     |               |              |         |   |
| 1   | Клик на строке      | переключае    | т оборудован | ше      |   |

Клик на элементе списка приводит к переключению оборудования.

### Информация об устройстве

Для получения информации об устройстве откройте Меню оборудования и нажмите "Информация об устройстве".

| $\triangleleft$ | CKAT DPI :                        | Тестовый сте                           | нд. 34 🧹           |                               |
|-----------------|-----------------------------------|----------------------------------------|--------------------|-------------------------------|
|                 | п управление                      | C REPEBARIYOK FASTO                    | )PI                |                               |
| _               | _                                 | <ul> <li>овновление горя</li> </ul>    | ЧИХ ПАРАМЕТРОВ     |                               |
|                 | УПРАВЛЕНИЕ DPI /                  | О ИНФОРМАЦИЯ ОБ У<br>ОПИСТИКАТИИЯ ОБ У | тройстве           |                               |
|                 | Outsile                           | Q ВЫБРАТЬ ИЗ СПИС                      | (A                 |                               |
|                 | Клик для                          | а получения: инф                       | ормации.об         | устройстве                    |
| 13              | Процессоры и памит                |                                        |                    |                               |
| 1ŝ              | 🙆 Использование п                 | роцессоров                             |                    | Использование процессоров (%) |
| 2               | Пользовательские<br>процессы (us) | Системные процессы (sy)                | Процесс<br>fastdpi | 100 %                         |
|                 |                                   |                                        |                    | 90 %                          |
|                 | -0.5                              | -0.3                                   | 133                | 80 %                          |

Откроется список характеристик оборудования

| $\triangleleft$      |     | CKAT DPI : T                | Гестовый стенд. 34 -                         |    |                                       |
|----------------------|-----|-----------------------------|----------------------------------------------|----|---------------------------------------|
|                      | - 1 | 🖽 Информация о              | б устройстве                                 |    |                                       |
| ≡                    |     | Свойство                    | Значение                                     |    |                                       |
| 8                    | УПІ | FastDPI                     | FastDPI 7.4 Minsk (Dec 12 201                | 2  |                                       |
| 8                    |     | Architecture                | x86_64                                       |    |                                       |
| $\mathbf{I}_{2}^{1}$ | Пр  | CPU op-mode(s)              | 32-bit, 64-bit                               |    |                                       |
| 12                   | 20  | Byte Order                  | Little Endian                                |    | 🖮 Использов                           |
| â                    | Г   | CPU(s)                      | 8                                            |    | 100 %                                 |
|                      |     | On-line CPU(s) list         | 0-7                                          |    | 90 %                                  |
|                      |     | Thread(s) per core          | 2                                            | 1  | 80 %                                  |
|                      |     | Core(s) per socket          | 4                                            | 00 | 70 %                                  |
|                      |     | Socket(s)                   | 1                                            |    | 60 %                                  |
|                      |     | NUMA node(s)                | 1                                            |    | 40 %                                  |
|                      |     | Vendor ID                   | GenuineIntel                                 |    | 30 %                                  |
|                      |     | CPU family                  | 6                                            |    | 20 %                                  |
|                      |     | Model                       | 58                                           |    | 10 %                                  |
|                      |     | Stepping                    | 9                                            |    | 0.6                                   |
|                      | 8   | Использование пам           | яти                                          |    | 📥 Использов                           |
|                      |     | Оперативная<br>память (mem) | Файл Процесс<br>подкачки (swap) fastdpi (men | 1) | 100 %<br>90 %<br>80 %<br>70 %<br>60 % |

#### Обновление горячих параметров

При изменении некоторых параметров (так называемых "горячих" параметров) в конфигурации оборудования необязательно перезапускать сервис fastdpi.Можно воспользоваться функцией обновления горячих параметров.

Для обновления горячих параметров откройте Меню оборудования и нажмите "Обновление

горячих параметров".

| $\triangleleft$ | CKAT DPI : 1                   | Гестовый сте                                                 | нд. 34 -           |       |
|-----------------|--------------------------------|--------------------------------------------------------------|--------------------|-------|
|                 | правление                      | C REPESARIYCK FASTO                                          | PI                 |       |
| =               | УПРАВЛЕНИЕ DPI /               | <ul> <li>обновление горя</li> <li>информация об у</li> </ul> | ЧИХ ПАРАМЕТРОВ     |       |
|                 | Клик для о<br>Онлайн           | бновления гор<br>–                                           | яних парамет       | ров   |
| 15              | Процессоры и память            | УПРАВЛЕНИЕ СПИС                                              | ком оборудования   |       |
| 12              | Использование про              | 🖮 Использование проц                                         |                    |       |
| £               | Пользовательские процессы (us) | Системные<br>процессы (sy)                                   | Процесс<br>fastdpi | 100 % |

Будет предложено подтвердить операцию. Нажмите Обновить.

| $\triangleleft$  | C    | КАТ DPI : Тестовый стенд. 34 <sub>~</sub>                         |
|------------------|------|-------------------------------------------------------------------|
|                  |      | <ul> <li>Вы действительно хотите произвести обновление</li> </ul> |
| =                | VIII | горячих параметров?                                               |
| 8                | 2111 |                                                                   |
| 8                | _    | Отменить Обновить                                                 |
| $\downarrow_9^1$ | Проц | цессоры и память Клик чтобы продолжить                            |

Будет произведена операция. Результат выполнения будет отображен.

### Перезапуск Fastdpi

При изменении параметров в конфигурации, не относящихся к "горячим", требуется перезапуск сервиса fastdpi.

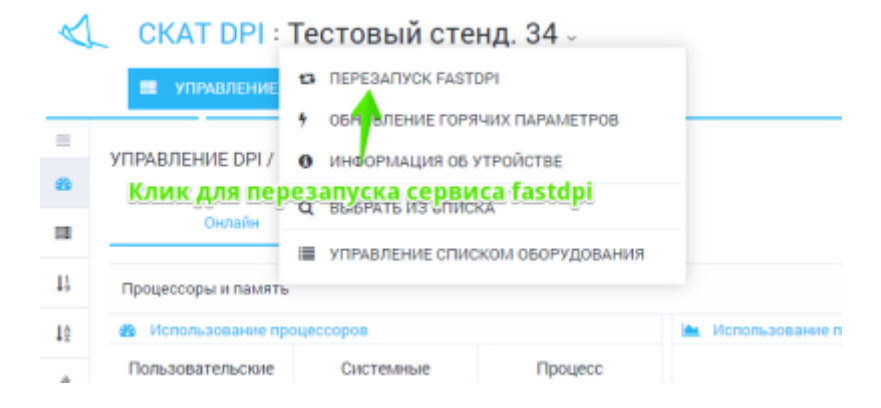

Для перезапуска сервися откройте Меню оборудования и нажмите "Обновление горячих параметров".

| $\triangleleft$ | CKAT DPI : 1                   | Гестовый стен            | нд. 34 <sub>~</sub> |            |
|-----------------|--------------------------------|--------------------------|---------------------|------------|
| =               | Вы действительн<br>роцесс?     | ю хотите перезапустить f | astdpi n            |            |
| 8               | УШ                             | Отменить Перезал         | устить              |            |
|                 | Процессоры и память            | 1                        | veva fastdaj        |            |
| 1å              | Использование про              | ик для перезапу          | <u>cka lastupi</u>  | 📥 Использа |
| Ł               | Пользовательские процессы (us) | Системные процессы (sy)  | Процесс<br>fastdpi  | 100 %      |

Будет произведен перезапуск. Результат выполнения будет отображен.